〈地域生活支援事業の請求を行う新規事業者のみなさまへ〉

神奈川県国民健康保険団体連合会

# 電子請求受付システム及びかながわ自立支援給付費等支払 システムの導入作業について

### 1. 同封物について

- ① 電子請求受付システム及びかながわ自立支援給付費等支払システムの導入作業について(本書)
- ② 証明書発行用パスワード
   →かながわシステムの利用に必要な、電子証明書の発行手続きに使用します。
- ③ かながわ自立支援給付費等支払システム ID・パスワード
   →かながわシステムのログインに使用します。
- ④ 電子請求登録結果に関するお知らせ(テスト用 I D/仮パスワード・証明書発行用パスワード)
   →電子請求受付システムでのテスト送信や、電子証明書の発行手続きに使用します。
   ※「テスト用」の I D及びパスワードは、本番請求の前にテスト送信を行う際に使用します。なお、テスト送信期間は、毎月21日~末日までとなっております。
- ⑤ 電子請求登録結果に関するお知らせ(本番 I D/仮パスワード)
   →電子請求受付システムのログインに使用します。
- ⑥ かながわ自立支援給付費等支払システム簡易マニュアル

### 2. マニュアル等の取得方法について

各システムの利用にあたり必要となるマニュアルやツールは、以下の手順で取得して下さい。

電子請求受付システム及び、かながわ自立支援給付費等支払システムの2つのシステムをご利用し、実績 記録票及び請求明細書情報を送信していただきます。

「実績記録票」・「請求明細書情報」は、かながわシステムにログイン後、「請求情報作成ツール」より作成していただきます。

「実績記録票」はかながわシステムより、送信いただきます。

「<u>請求明細書情報」は「電子請求受付システム」へログイン後、「取込み送信システム」</u>を使用して送信いただ きます。

### ※市町村によっては実績記録票を紙等での提出が必要となる場合がありますので、ご注意ください。

※代理人での請求をご希望の事業所様へ

### 代理人請求の電子証明書追加のご連絡が必要です。

<u>こちらの書類が届いた月の月末までに「国保連合会障害者支援係」まで証明書</u>追加のご連絡をください。

## I. 電子請求受付システム/取込送信システム

① 電子請求受付システム(http://www.e-seikyuu.jp/)へアクセスし、同封の「電子請求 登録結果に関するお知らせ(本番 I D/仮パスワード)」を基に、ログインします。

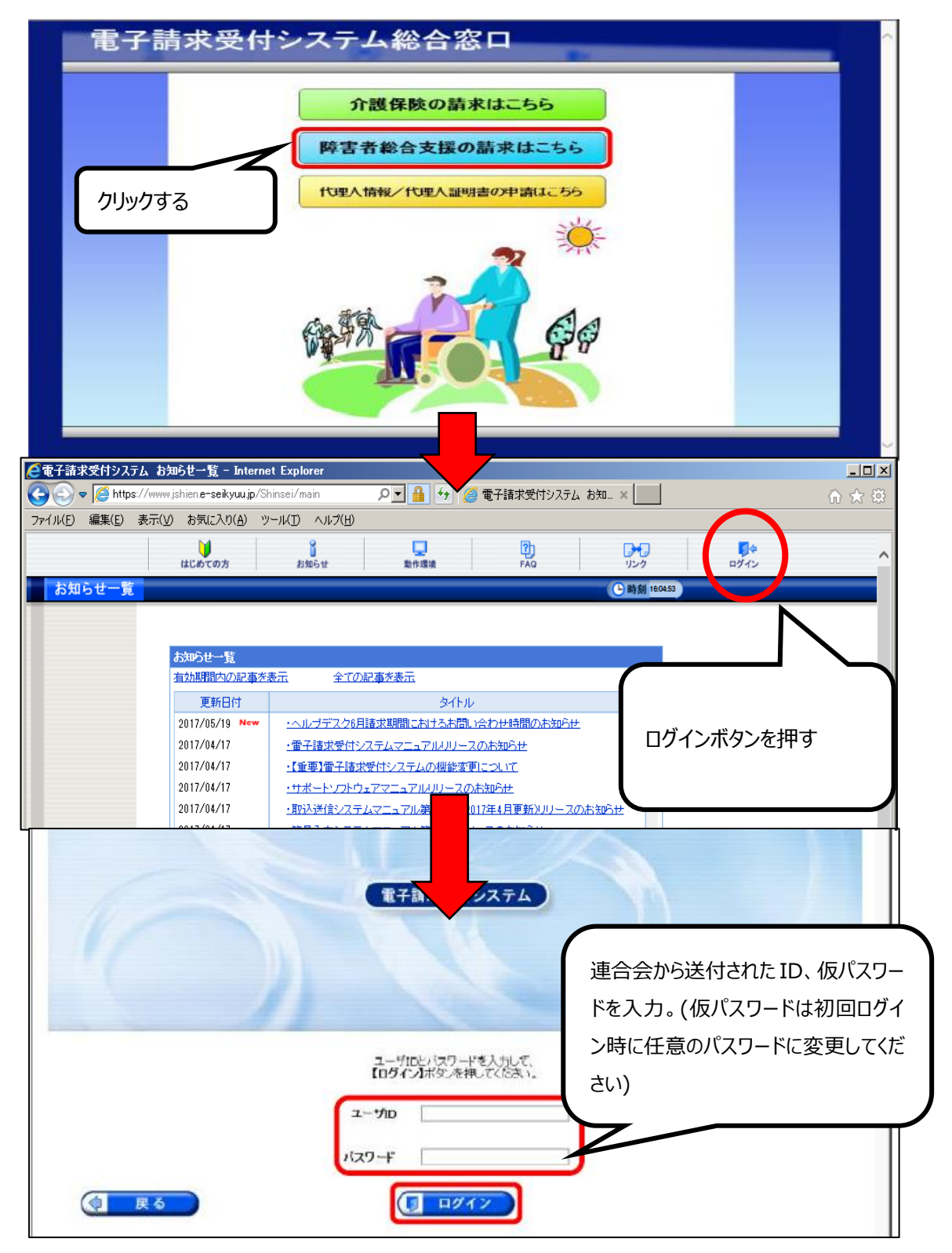

② ログイン後、「マニュアル」のページから、「電子請求受付システム」及び「取込送信システム」に関する
 各種マニュアルをダウンロードします。

| <b>2</b><br>お知らせ | <br>照会─覧      | FAQ           | <b>ロ</b><br>マニュアル | ●<br>ダウンロード | 証明書        | LE<br>ユーザ情報 | ⇔ <mark>∮</mark><br>ログアウト | ^ |
|------------------|---------------|---------------|-------------------|-------------|------------|-------------|---------------------------|---|
| お知らせ一覧 最         | 絵ログイン目時20     | 17年04月17日 118 | 24分18秒            |             |            |             | 🕒 時刻 1459.31              | ) |
| 古効語 クリックする       |               |               |                   |             |            |             |                           |   |
|                  | 👿 東新日付        | カテゴリ          |                   |             | <u> </u>   |             |                           |   |
| <b>2</b>         | 017/08/26 New | その他           | 国保                | 車合会からのお知    | 8e         |             |                           |   |
| S 2              | 017/03/26 New | システム関連        | ! 単位:             | 放表についてのお    | <u>知らせ</u> |             |                           |   |
| <b>2</b>         | 017/03/26 New | その他           | 新E9月:             | 書新行管理につい    | 7          |             |                           |   |
| 2                | 017/08/26 New | その他           | 請求                | 可否状況の確認     |            |             |                           |   |
|                  |               |               |                   |             |            |             |                           |   |

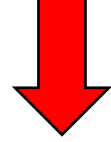

| tist  | ●                          | -ユアル ダウンロ-               | -ド 証明書       | ユーザ情報           | ⇒ <mark>∮</mark><br>¤ダアウト |
|-------|----------------------------|--------------------------|--------------|-----------------|---------------------------|
| マニュアル |                            |                          |              |                 | <b>⑤時刻</b> 1459 783       |
|       | ダウンロードするマニュアルの【保存】<br>【共通】 | クリックしてダウ                 | ンロード         |                 |                           |
|       | ファイル名称                     |                          | 更新日          | くいサイズ           | 保存                        |
|       | 障害者総合支援電子請求受付システム事業        | 「「マニュア」」<br><u></u> 規明 ▼ | 201 B/1 D/22 | 99,999,999 Byte | 📥 保存                      |
|       | マニュアルビューアマニュアル             | 訊明 ▼                     | 2018/04/23   | 99,999,999 Byte | 迭 保存                      |
|       | 問い合わせ葉入力マニュアル              | all明▼                    | 2018/04/23   | 99,999,999 Byte | 📩 侯 存                     |
|       | 電子請求受付 認証サービス利用規約          | 説明 ▼                     | 2018/04/28   | 99,999,999 Eyte | 🗻 保存                      |
|       | 電子請求受付 専用認証局運用規程           | 説明 ▼                     | 2018/04/28   | 99,999,999 Byte | 📥 保存                      |
|       | 電子請求受付 利用規約                | 説明▼                      | 2014/08/18   | 99,998,999 Eyte | 📥 侵 存                     |
|       | 電子請求受付 専用認証局証明書利用料金        | 説明 ▼                     | 2016/04/18   | 99,999,999 Byte | 📥 保存                      |
|       | 【筋易入力システム】                 |                          |              |                 |                           |
|       | ファイル名称                     |                          | 更新日          | ファイルサイズ         | 保存                        |
|       | 簡易入力システムマニュアル              | 4440 <b>-</b>            | 2019/04/26   | 99 999 999 Byte | 📥 保存                      |
|       | 過去の報酬改定入力例                 | クリックしてダ                  | ダウンロード       | te              | 📥 侯 存                     |
|       | 【取込送信システム】                 |                          |              |                 |                           |
|       | ファイル名称                     |                          | 更新日          | · サイズ           | 保存                        |
|       | 取込送信システムマニュアル              | 説明 ▼                     | 2019/04/26   | 99,999,999 Eyte | 📥 保存                      |
|       |                            |                          |              |                 |                           |

| 3 | 取込送信ソフトのダウンロード方法は以下の通りです | 。 |
|---|--------------------------|---|
|---|--------------------------|---|

|      | <b>3</b><br>お知らせ          | 风会一覧                                        | PAQ T                             | 1<br>7<br>7<br>7<br>1                                                                                                    | <b>≛</b><br>ダウンロ−−ド      | 証明書                         | <u>ま</u><br>ユーザ情報      | ⇔ <mark>∮</mark><br>ログアウト | ^   |
|------|---------------------------|---------------------------------------------|-----------------------------------|----------------------------------------------------------------------------------------------------|--------------------------|-----------------------------|------------------------|---------------------------|-----|
| お知らせ | <b>一覧</b> - 最)            | 終ログイン日時 20                                  | 17年04月17日11時                      | 24分18秒                                                                                                    |                          |                             |                        | 時刻 145931                 |     |
|      | 有效。                       | 期間内の記事を表                                    |                                   | ダウンロー                                                                                                    | -ドボタン                    | をクリック                       | <u>全ての記事を</u><br>離 M 2 | 表示.<br>/3                 |     |
|      |                           | 👿 史新日付                                      | カテゴ                               |                                                                                                    |                          |                             |                        |                           |     |
|      | <b>2</b> 0                | )17/08/26 New                               | その他                               |                                                                                                    |                          |                             |                        |                           |     |
|      | S 20                      | 017/03/26 New                               | システム関連                            | ! <u>単位数</u>                                                                                                    | 表についての                   | <u>)お知らせ</u>                |                        |                           |     |
|      | ≥ 20                      | 017/03/26 New                               | その他                               | 証明書                                                                                                    |                          | <u>2.12</u>                 |                        |                           |     |
|      | ≥ 20                      | 17703726 New                                | その地                               | and the second second s | 「古れた)がりの確認               | 2<br>                       |                        |                           |     |
|      | ··· 20                    | л 7703726 New                               |                                   | <u>하면서</u>                                                                                                    | (学)工単語世界は<br>にたってんせい フィー | <u>リ土島県</u><br>             | 10 <sup>2</sup> 44     |                           |     |
|      | - 20<br>- 20              | 17/03/20 New                                | ン ヘア 川利理<br>参考 資料                 | i <u>BRITIAE</u><br>tehtatist                                                                                                    | (4(호마)오즈7<br>'슈마명카지만     | - 4個的に単加いのが<br>別い会わせ東例世     | <u>21 C 10</u>         |                           |     |
|      |                           | 17/03/25                                    |                                   | <br>                                                                                                    |                          | ションローマル 川田                  | -708406#               |                           |     |
|      | a 20                      | 17709720                                    | 9-5 g11<br>参差資料                   | · · · · · · · · · · · · · · · · · · ·                                                                                                    | 明書の有効的                   | 「「キューユノル"」)」<br>「解釈初れ」に住ら東朝 | 新申請について                |                           |     |
|      | 8 20                      | 17/09/20                                    | スケジュール                            | ・ <u>東</u> 1m<br>! ヘルプ                                                                                                    | デスク4月詰め                  | 対照別におけるおけ                   | 明い合わせ時間の               | お知らせ                      |     |
|      |                           |                                             |                                   |                                                                                                    | 先頭 】 ( ◀ 前)              | 頁】[次頁 ▶][j                  | 殿として                   | (1) 夏移動                   |     |
|      | 1993<br>メー)<br>メー)<br>ご希知 | なお知らせ<br>レアドレスが登録さ<br>レアドレスを登録す<br>聖の場合、ユーザ | れていません。<br>ると、電子請求受付<br>情報変更直面からメ | システムか<br>ールアドレス                                                                                                    | らおおりらせ 通知<br>を登録してくれ     | ii等のメールが届き<br>さい。           | きます。                   | 0 <i>77</i> 91            | ~ , |
| ダウンロ | 1                         | 終ログイン日時20                                   | 17年04月20日 16時4                    |                                                                                                    | 1 1211                   | BL 77 B                     |                        | 時刻 1800.05                |     |
|      |                           | ダウンロードする<br><b>共通]</b>                      | ファイルの【保存】ボ                        | タンを押してく                                                                                                    | ださい。                     | 更新日時                        | ファイルサイズ                | 保存                        |     |
|      |                           | 電子請求受付シス                                    | テム サポートソフトウ                       | - 72                                                                                                    | . 2                      | 2017/04/17 00:00            | 3,977,152Byte          | 📩 保存                      |     |
|      | C                         | 取込送信システム                                    | Ver                               | -                                                                                                    | - 2                      | 2017/04/17 00:00            | 6,733,824Byte          | 🚖 保存                      |     |
|      | ſ                         | 障害福祉サービス                                    | 】<br>ファイル名称                       |                                                                                                    | バージョン                    | 更新日時                        | ファイルサイズ                | 保存                        |     |
|      |                           | 簡易入力システム。                                   | (障害福祉サービス))                       | Ver S                                                                                                    | SDC1 2                   | 017/04/17 00:00             | 15,419,904Byte         | 📩 保存                      |     |
|      |                           |                                             |                                   |                                                                                                    | 保存 ダウン                   | をクリックして<br>ロード              | 5                      |                           |     |

## **II.** かながわ自立支援給付費等支払システム/請求情報作成ツール

- 神奈川県国民健康保険団体連合会のホームページの「障害福祉サービス事業者のみなさまへ」 のページ(<u>https://www.kanagawa-kokuho.or.jp/sienjigyo/index.html</u>) に掲載されているリンクから、以下のマニュアルを取得します。
  - ●かながわシステム概要マニュアル
  - ●かながわシステム環境設定マニュアル

| かながわ自立支援給付費等支払システム                                               | かながわ自立支援給付費等支払システム                                                                      |
|------------------------------------------------------------------|-----------------------------------------------------------------------------------------|
| <sup>かながわシステム</sup><br>概要マニュアル                                   | <sup>ゕながわシステム</sup><br><b>環境設定マニュアル</b>                                                 |
| <b>対象:事業所、市町村、連合会</b><br>かながわシステムの概要や、システムを使用した業務の流れについて説明しています。 | <mark>対象:事業所</mark><br>かながつシステムを使用するために必要な環境設定や、ユーザ ID、パスワード、電子証明<br>書の映得方法について説明しています。 |
| 第 1 版<br>令相 5 年 5 月                                              | 第1版<br>令和5年5月                                                                           |
|                                                                  |                                                                                         |

② ①で取得した「かながわシステム環境設定マニュアル」に従い必要な設定を行っていただいた後、か ながわシステム

(<u>https://www.independence-support-kanagawa.jp/kkgswebapjg</u>) ヘアクセスし、 同封の「かながわ自立支援給付費等支払システム(ユーザ I D/パスワード)」を基に、ログインしま す。(環境設定を行い、電子証明書を PC に導入した状態でないと、ログイ ン画面にアクセスがすることができません)

#### ブラウザ (Microsoft Edge) を起動します。

#### アドレス欄に、かながわシステムの URL (https://www.independence-support-

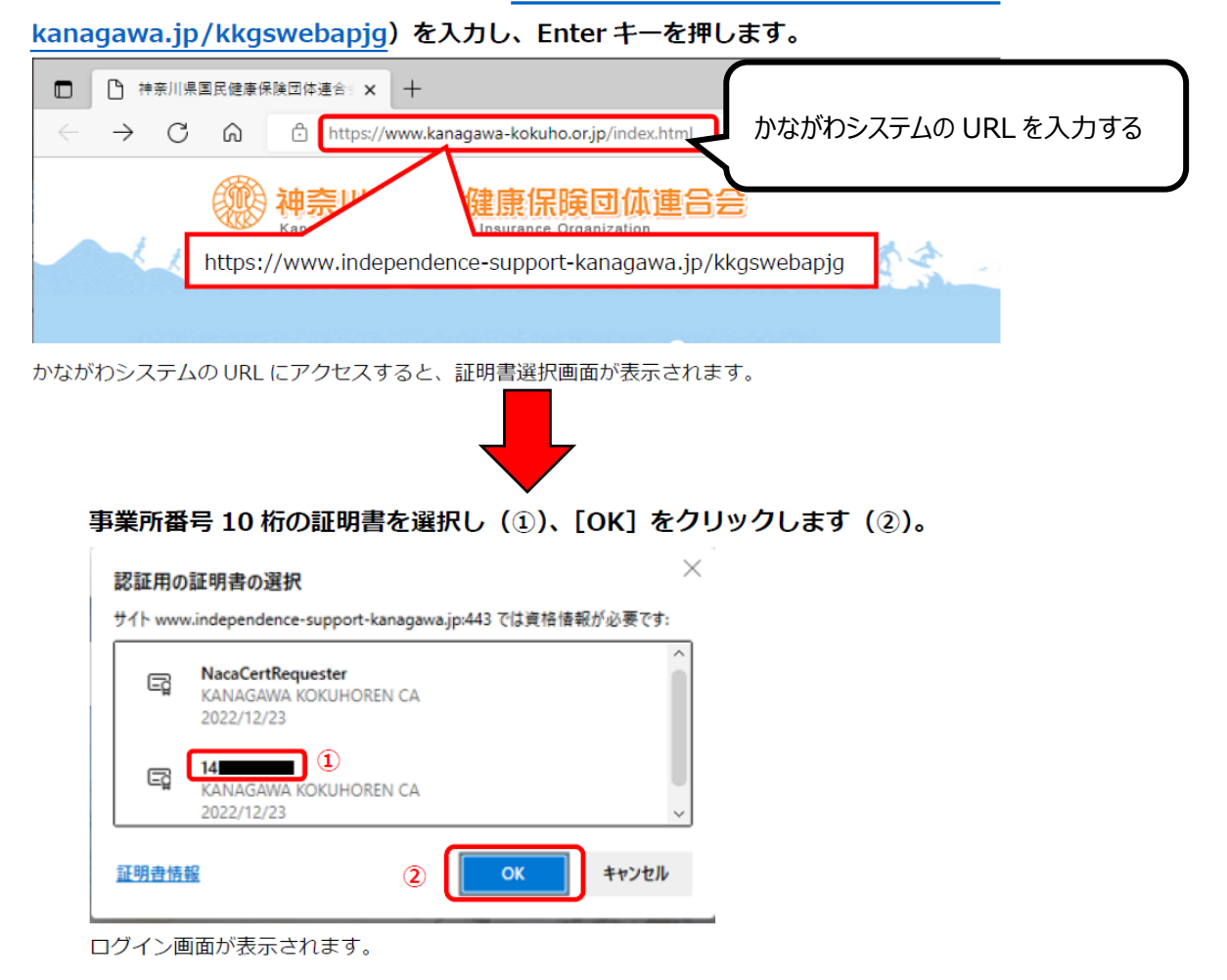

### ユーザ ID とパスワードを入力し(①)、[ログイン] をクリックします(②)。

| かながわ自立支援給付費等支払シス | 74                   |
|------------------|----------------------|
| ログイン             |                      |
|                  | .⊥-∜ID 1419000001    |
|                  | 1/27-F 💿             |
|                  | R#17 2               |
|                  | 護求を始める場合は <u>こちら</u> |

パスワード欄のアイコン <sup>(©)</sup> をクリックすると、入力しているパスワードの表示/非表示を切り換えられ ます(通常は、文字の代わりに●が表示されます)。正しくパスワードを入力できているか確認してか ら、 [ログイン] をクリックしてください。

③「マニュアル等ダウンロード」のページから、以下のマニュアル等をダウンロードします。

- ●かながわシステム操作マニュアル
- ●請求情報作成ツール操作マニュアル
- ●請求情報作成ツール

他

1. ポータル画面で、[マニュアル等ダウンロード] をクリックします。

| 自立                        | 支援給付費等支払                                                                                            | システム                                                                                                    |                                                                 |            |            |            | ¥& = 1419000001 | 2147/68<br><u>2729</u> -1 | 1272       |
|---------------------------|----------------------------------------------------------------------------------------------------|----------------------------------------------------------------------------------------------------|-----------------------------------------------------------------|------------|------------|------------|-----------------|---------------------------|------------|
| 9<br>- ザ情報更新<br>ァイルダウンロード | お知らせ<br>2021/04/03 国保連合<br>2021/04/13 国保連合<br>2021/03/13 国保連合<br>2021/03/33 国保連合<br>2021/03/30 国保連合 | <ul> <li>ー次審査実行に関す</li> <li>今月の処理日程に関す</li> <li>R3、4端審表スケン</li> <li>R3、3 高額表スケジ</li> <li>123456789</li> </ul> | 6 ご連時<br>F 6ご連時<br>ジュール【市町村用】<br>ユール<br>D 1 2 3 4 5 6 7 8 9 0 1 | 234567890  | 12345678   | 90123456   | 78901234        | 567890                    | more       |
|                           | 送信情報状況確認                                                                                            |                                                                                                    | 処理対象年月 20                                                       | 21年04月 🗊   | <b>教</b> 示 |            |                 |                           |            |
|                           | 武術日時                                                                                                | NAME                                                                                                    | X7-93                                                           | 47 M       | ROM#       |            |                 | BANA<br>FR                |            |
|                           | 2021/04/10 15:31:02                                                                                 | 請次明細書情報                                                                                                    | 登録済み                                                            | 10         | 10         | 0          | -               | +                         |            |
|                           | 2021/04/08 10:25:30                                                                                 | 請求明祖要情報                                                                                                    | 取込エラー                                                           | 10         | 8          | 2          |                 |                           |            |
|                           | 2021/04/08 10:25:30                                                                                 | 請求明細邊情報                                                                                                    | 形込エラー                                                           | 99,999,999 | 99,999,999 | 99,999,999 |                 |                           |            |
|                           | 2021/04/10 15:31:02                                                                                 | サービス提供実績記録草情報                                                                                                 | 登録済み                                                            | 10         | 10         | 0          | 10              | 10                        | (          |
|                           | 2021/04/08 10:25:30                                                                                 | サービス提供実績記錄票債報                                                                                                 | 取込エラー                                                           | 10         | 8          | 2          | 10              | 8                         | 2          |
|                           | 2021/04/08 10:25:30                                                                                 | サービス提供実績記録票債報                                                                                                 | 取込エラー                                                           | 99,999,999 | 99,999,999 | 99,999,099 | 99,999,999      | 90,999,099                | 09.999,990 |
|                           |                                                                                                    |                                                                                                    |                                                                 |            |            | マイル市定      | アップロート          |                           |            |

[マニュアル等ダウンロード] 画面が表示されます。

# 2. ダウンロードするファイル名 (リンク)をクリックします。

| かながわ自立支        | 援給付費等支払システム                                                                                                    | ログイン者名:1419000001                                                                                              | <u>マニュアル等</u><br>ダウンロード | <u>87775</u> |
|----------------|----------------------------------------------------------------------------------------------------|----------------------------------------------------------------------------------------------------|-------------------------|--------------|
| Top<br>ユーザ情報更新 | マニュアル等ダウンロード                                                                                                    |                                                                                                    |                         |              |
| ファイルダウンロード     | <ul> <li>○事業所向けマニュアル</li> <li>[2024/02/14] ★事業所向けマニュアルの設明について★.edf</li> <li>[2024/01/17] かながわシステム振要マニュアル 第3.1版.edf</li> <li>[2024/01/17] かながわシステム操作マニュアル 第3.1版.edf</li> <li>[2024/01/17] かながわシステム エラー別対処方法一覧 20231011.edf</li> <li>[2024/01/17] 請求情報作成ツール操作マニュアル 第4版.edf</li> <li>[2024/01/17] 請求情報作成ツール操作マニュアル補足版 20230511更新.edf</li> <li>[2024/01/17] 請求情報作成ツール操作マニュアル補足版 20230511更新.edf</li> <li>[2024/01/17] 請求情報作成ツール操作マニュアル補足版 20230511更新.edf</li> <li>[2024/01/17] 請求情報作成ツール エラー別対処方法一覧 edf</li> <li>[2024/01/17] 請求債報作成ツール エラー別対処方法一覧 edf</li> </ul>                                                                      | [0.34MB]<br>[2.10MB]<br>[10.68MB]<br>[0.71MB]<br>[18.17MB]<br>[1.27MB]<br>[0.74MB]<br>[0.53MB]                 |                         |              |
|                | <ul> <li>[2023/09/14] かながわシステム システム操作専におけるQ&amp;Andf</li> <li>[2024/01/17] 【県市町村単独事業所向け】かながわシステム健島マニュアル 第1版 ndf</li> <li>[2024/01/17] 【地域生活支援事業所向け】かながわシステム健島マニュアル 第1版 ndf</li> <li>[2023/09/25] 電子設式受付システム操作マニュアル (事業所通) 第2.26版 ndf</li> <li>[2023/09/25] 電子設式受付システム操作マニュアル (事業所通) 第2.26版 ndf</li> <li>[2023/05/11] 取込送信システム操作マニュアル 今和5年5月底 ndf</li> <li>[2023/10/17] 市町村別透誕申立受付締切一覧 ndf</li> <li>(二) 「事業所向けツール</li> <li>[2024/03/22] かながわ自立支援給付豊等支払システム (諸式情報作成ツール) setun [64bit版]_zin</li> <li>[2024/03/22] かながわ自立支援給付豊等支払システム (諸式情報作成ツール) setun [32bit版]_zin</li> <li>[2024/03/22] 単位数マスタ専 (地域生活支援事業) 20240412.zin</li> </ul> | [0.86MB]<br>[4.01MB]<br>[4.55MB]<br>[8.63MB]<br>[6.16MB]<br>[0.81MB]<br>[111.54MB]<br>[110.81MB]<br>[110.81MB] |                         | 戻る           |

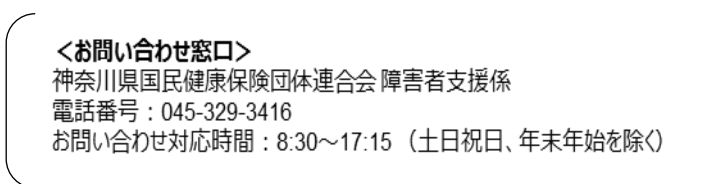